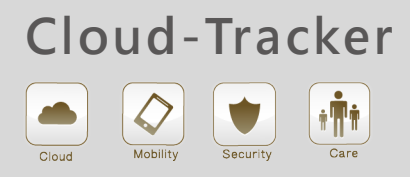

## **Quick Installation Guide**

CT-01 GPS Tracker

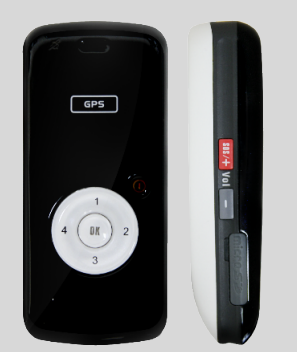

MODEL NO. CT-01 Version 1.0

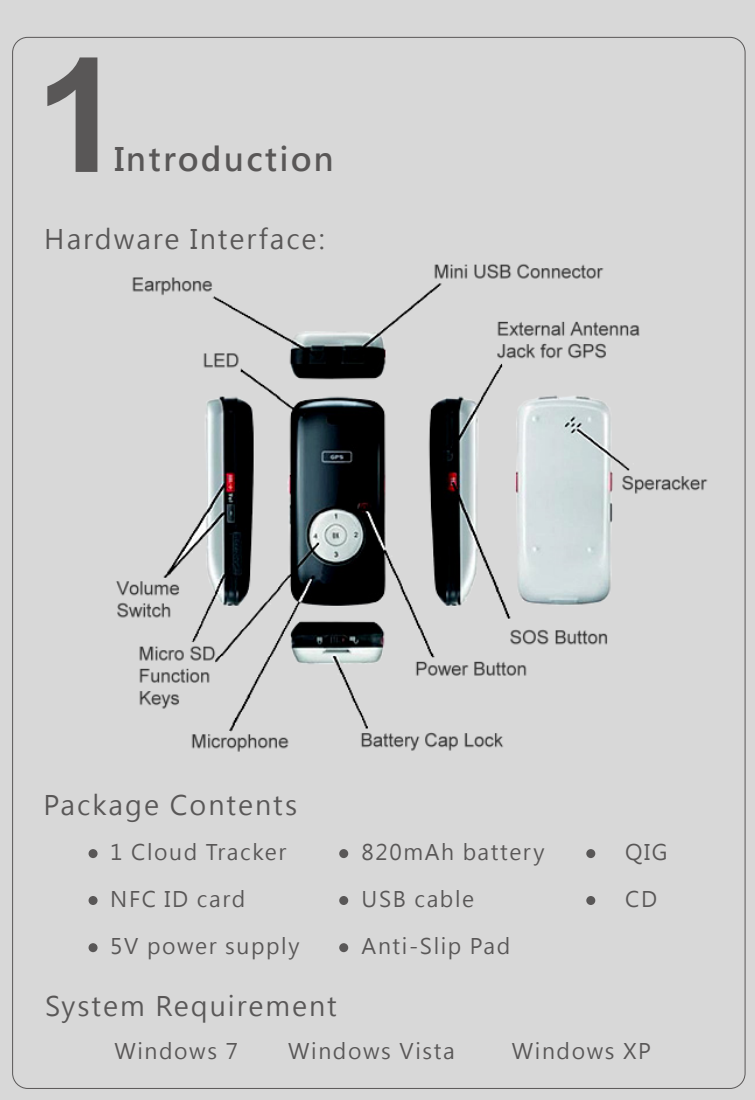

## Tracker Basic Operation

- Power On: Hold [Power] button for 10 sec till beep.
- Power Off: Press [Power] button once and hold 'Power' button for 5 sec till music sound.
- Dial a preset Call: Press [Power] button to unlock keypad. Press the number key and press [OK] to dial a call.

#### Tracker LED indication:

| Red blink        | No GSM signal                  |
|------------------|--------------------------------|
| Blue blink       | No Internet connection         |
| Green blink      | GPS/GSM signal is fixed.       |
| Green fast blink | Tracker is sending data.       |
| Yellow blink     | Searching GPS signal           |
| Red->Green blink | Battery level is less than 35% |
| Red fast blink   | Battery level is less than 10% |
| Green on         | Charging completed             |

## Cloud-Tracker Wizard

1.Insert the Installation CD and Autorun will start. (or you can run setup.exe manually.)

2.Choose Language, consent the agreement and choose the setup path

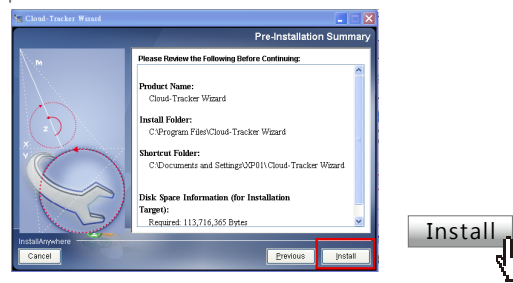

3.Click [Install] when the following message pops up.

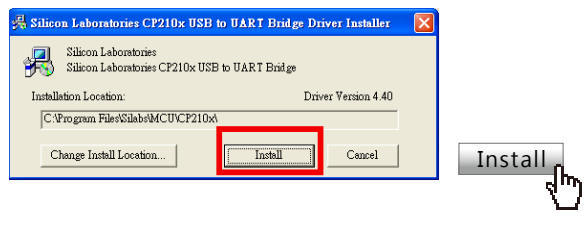

4.Cloud Tracker Wizard will run after installation.

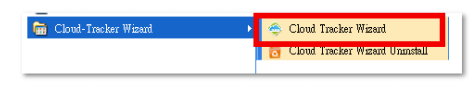

## Cloud Tracker basic settings

1.Follow the screen instruction to power on Cloud Tracker and connect Cloud Tracker with your PC.

| Ched-TackerSetap Weed                | Device ID: Car                                                                                     | not read the device ID. F/V                                            | I version: V1.0                                    |                                           |      |
|--------------------------------------|----------------------------------------------------------------------------------------------------|------------------------------------------------------------------------|----------------------------------------------------|-------------------------------------------|------|
| www.cloud.tracker.com                | STEP1: Connect Tracker                                                                             | STEP2: Set the SIM card                                                | STEP3: Set APN                                     | STEP4: Set Phonel                         | book |
| Tracker Settings<br>Privacy Settings | Open the back panel.<br>out the battery, insert<br>card, put back the bat<br>close the back panel. | and take<br>the SIM<br>tery and button for 10 secon<br>the beep sound. | Power Connect t<br>ds till with the c<br>USB cable | the Cloud Tracker<br>computer by the<br>t |      |
| User's Manual<br>About Tracker       |                                                                                                    | ard 2. Power of                                                        |                                                    | Connect                                   |      |
|                                      |                                                                                                    |                                                                        |                                                    | 2Next                                     |      |

2.Enter the PIN code to unlock SIM card and click [Next]. If PIN is unlocked successfully, you will hear a beep sound from Cloud Tracker.

| STEP1: Connect Tracker   | STEP2: Set the SIM card                                 | STEP3: Set APN     | STEP4: Set Phonebook |      |
|--------------------------|---------------------------------------------------------|--------------------|----------------------|------|
| Your SIM card is unlocke | d. Please click NEXT to set A                           | PN.                |                      |      |
|                          | Please select the s                                     | ervice provider.   |                      |      |
|                          | The system will bring out the<br>each service provider. | preset PIN code of |                      |      |
|                          | Talwan(+886)                                            | -                  |                      |      |
|                          | 中華電信-月租型                                                | -                  |                      |      |
|                          | PIN Code: 0000                                          |                    | 2.                   |      |
|                          |                                                         | Previ              | ious Next            | Next |
|                          |                                                         |                    |                      | 5    |

3.Choose your service provider to bring in APN settings.

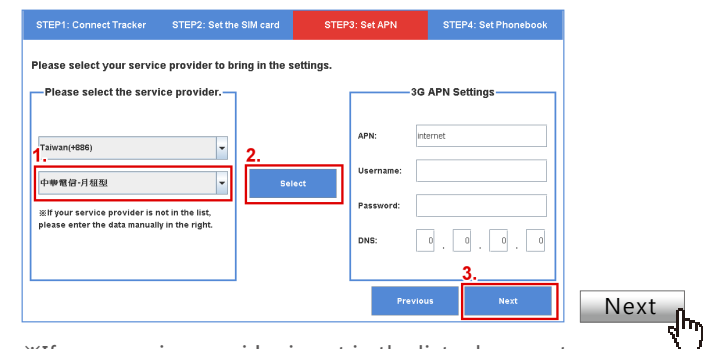

%If your service provider is not in the list, please enter APN settings manually.

4.Enter SIM card phone number and the 4 preset hotline numbers. (You can also change phone numbers in APP.)

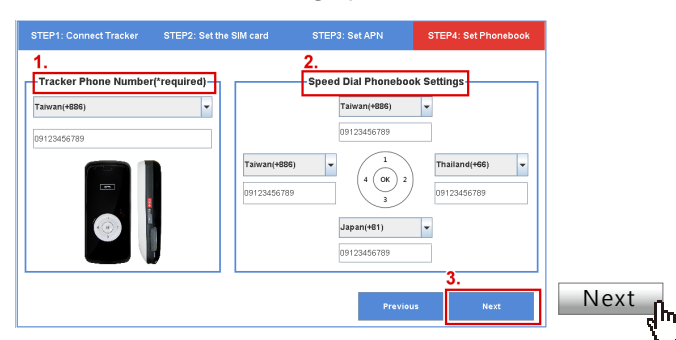

\*Geo Fence and SOS alert is sent to the 4 preset hotline numbers by SMS (text message). Please make sure you enter the hotline numbers correctly.

# SIM card Installation

Cloud-Tracker needs to a GSM SIM card with voice/SMS/data allowance. The service rate depends on your local service provider. Please use the suitable service plan for your need. 1MB data traffic can send 20,000 waypoints.

Install a SIM card

1.Unlock and open the back panel 2. Take the battery out 3.Insert the SIM card

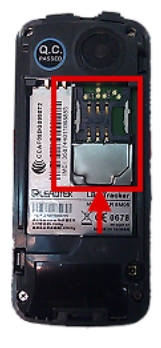

5. The Cloud Tracker will restart automatically with the new settings. You can use Cloud Tracker APP and My Cloud web service to manage Cloud Trackers.

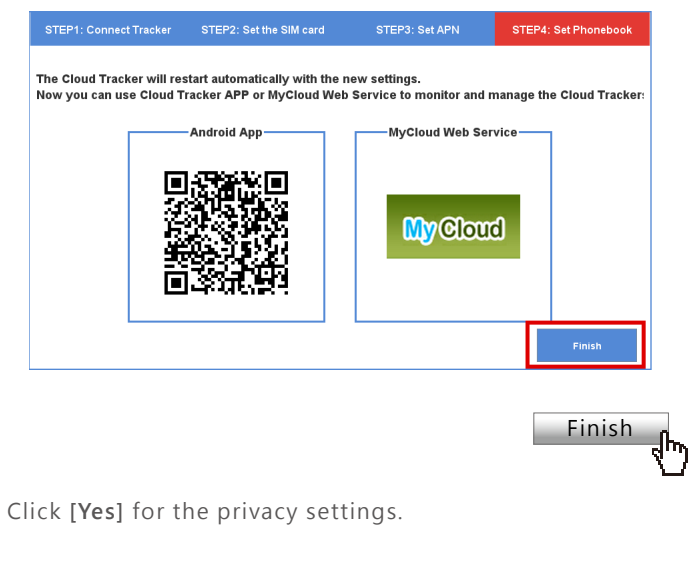

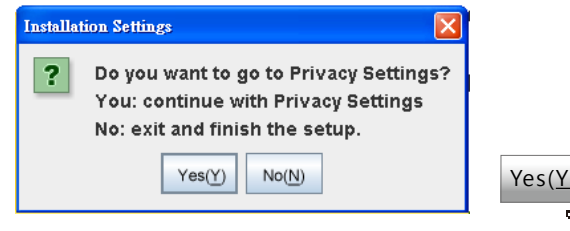

## 6 Cloud Tracker Privacy Settings

The privacy settings let you set up Allowed users to access Cloud Tracker. You can see the Allowed List or setup White / Black list to block unauthorized users to access Cloud Tracker' s position and status.

#### 1.Manage Allowed List

For a brand new Cloud Tracker, the Allowed List should be empty. It means no one can access this Cloud Tracker. You can also delete unwanted users here. Our server will block those deleted users to access this Cloud Tracker.

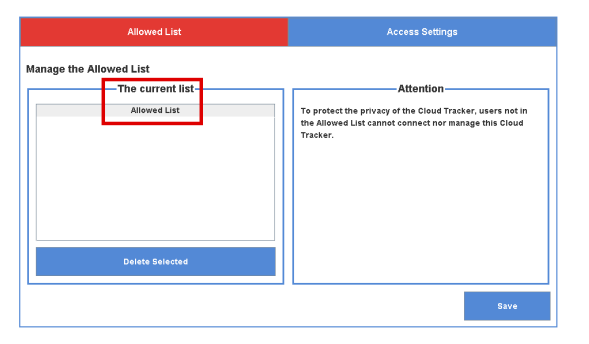

%Your PC needs to connect to Internet for privacy settings.

#### 2.Access Settings

You can setup White / Black list in Access Settings for Allowed users.

|                              | Wei List - Black List      |                                 |                      |
|------------------------------|----------------------------|---------------------------------|----------------------|
| CCESS Contro                 | st O Enable White List     |                                 |                      |
| APP User                     | MyCloud User               |                                 | The contents of List |
| Any user expect u            | sers in the Black List can |                                 | Block List           |
| connect with this            | Cloud Tracker.             |                                 |                      |
|                              |                            |                                 |                      |
| Taiwan(+886)                 |                            | Add to List                     |                      |
| Taiwan(+886)<br>Phonenumber: |                            | <ul> <li>Add to List</li> </ul> |                      |

Cloud Tracker default mode is [Black List]. Any user with Tracker device ID can access this Cloud Tracker.

## Cloud Tracker APP Installation

1.Download and install Cloud Tracker APP from Google Player https://play.google.com/store/apps/developer?id=JareyMobile

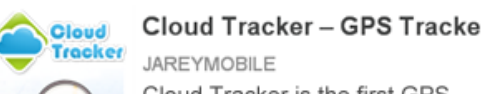

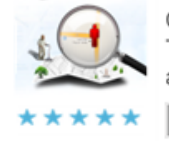

JAREYMOBILE Cloud Tracker is the first GPS Tracker APP using Push Mess age technology to get the real

#### 2.Register an account:

Please use your mobile phone number to register the account. We will use a SMS to verify your account. When the registration is completed, you will be login to the APP main page.

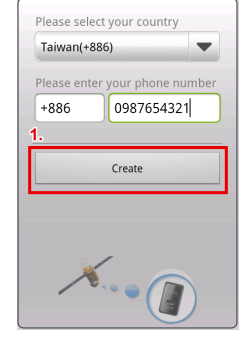

### 8 Add a Cloud Tracker

#### 1.Go to [Trackers]

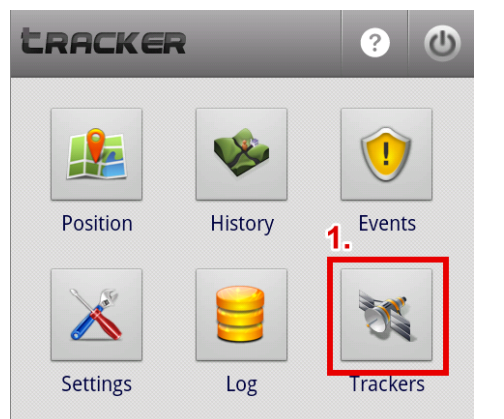

2.Touch Cloud Tracker ID card with your smart phone to add this Cloud Tracker.

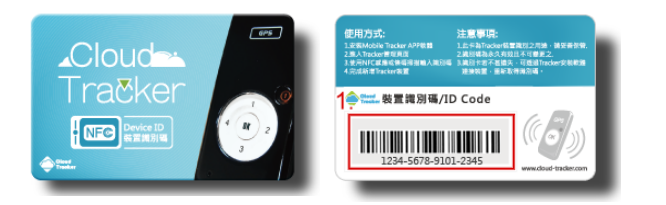

3.The device ID is in the back of Cloud ID card.

4.If your smart phone does not support NFC, please enter the device ID manually.

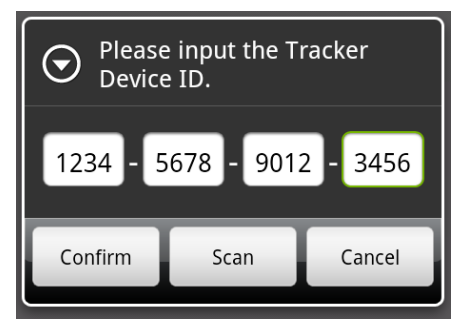

5.Edit Cloud Tracker nickname, photo and phone number.

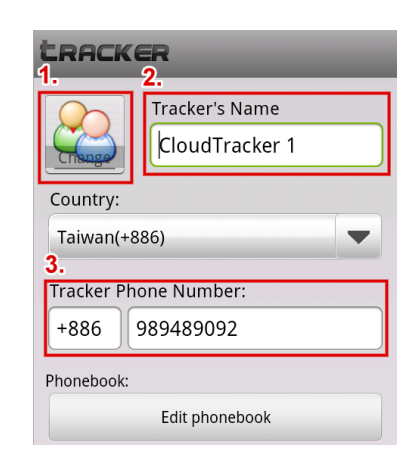

6.Click [Confirm] to finish. You can now use Cloud Tracker APP to access and manage this Cloud Tracker.

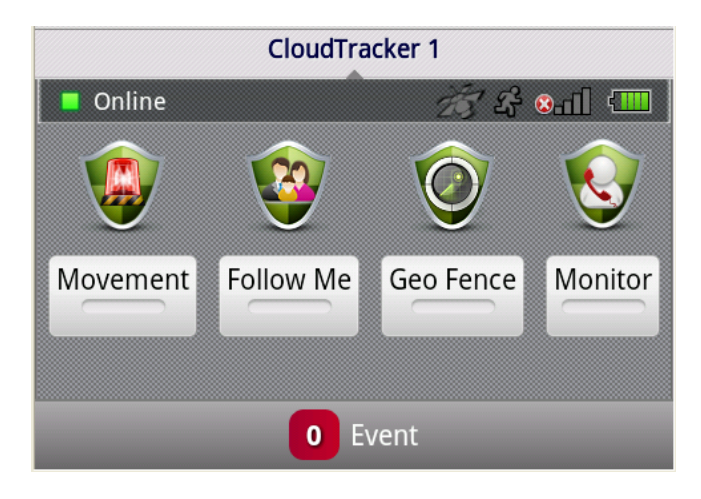

#### Notice for GPS positioning

#### **%Get the position for the first time:**

Cloud-Tracker will take a longer time to get GPS signal for the first use. Please place Cloud Tracker at a place without shield to accelerate positioning time. When LED is changed to Green blink, Cloud Tracker gets the GPS signal from satellites.

#### GPS cold start:

If you power off Cloud Tracker for a while or Cloud Tracker is moved offline for a long distance, Cloud Tracker needs a few minutes to get GPS signal from satellites. The real start time depends on your position and environment.

#### GPS warm start:

If you power off Cloud Tracker for a short period or it does not move offline for a big distance, Cloud Tracker can get GSP signal around 10 seconds.

#### How to accelerate GPS positioning:

Please power on Cloud Tracker in an open space, without shield. It can short the time for Cloud Tracker to get GPS signal. If using Cloud Tracker in a building or basement, Cloud Tracker may not get GPS signal.

#### **Customer Support**

You can get our products information and server status: http://www.cloud-tracker.com

Download software. Firmware, wizard and user' s menu: http://www.cloud-tracker.com/tw/product\_do wnload.html

Contact us by email for any technical support: Email: services@jareymobile.com.tw